### e/ScribeHost

# Quick Reference Guide: Problem Mapping

# Purpose

- The Problem Mapping function in the Admin module is used to associate one or more SNOMED-CT code(s) to each of the ICD-10 codes you use in your practice.
- SNOMED-CT codes are mandated by the Meaningful Use requirements for CQMs and for Summary of Care documents.

# Access Problem Mapping in escribeHOST

- 1. Navigate to the Admin module.
- 2. Click Problem Mapping in the left vertical tool bar.

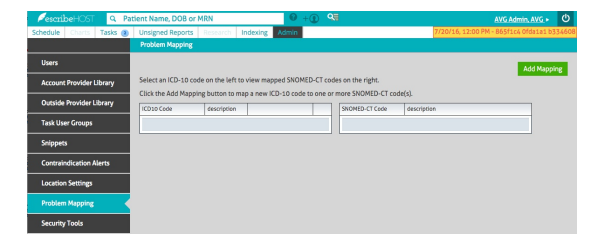

#### Add a New Mapping

- 1. Click the Add Mapping button. Add Mapping
- Type an ICD-10 code and select the correct value in the ICD-10 field. It is best to search and select by ICD-10 code rather than description.
- 3. Lookup and select a SNOMED-CT value in the SNOMED-CT field.
  - Search by code or by any text string.
  - Up to 30 results will be displayed.
- If you find the correct value, select it.
  If you do not find the correct value, try another text string to narrow or modify the search.
- 5. Repeat Steps 3 and 4 to add another SNOMED-CT.
- 6. Click to save the mapping.

### **View Mapping**

 Click to highlight an ICD-10 code in the table on the left. The SNOMED-CT code(s) and descriptions mapped to the selected ICD-10 display in the table on the right.

#### **Edit Mapping**

1. Click the <u>edit</u> link in the line of the ICD-10 you want to edit. The Edit Mapping popup opens.

Note: The ICD-10 field is read-only.

- 2. Add or remove SNOMED-CTs.
- 3. Save your changes.

### **Delete Mapping**

- 1. Click the trashcan in line with the ICD-10 you want to delete. The Delete popup opens.
- Record an optional reason and click Delete. The ICD-10 and its mapped SNOMED-CTs are removed from the tables.

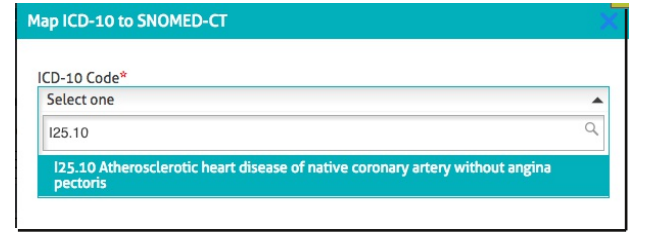

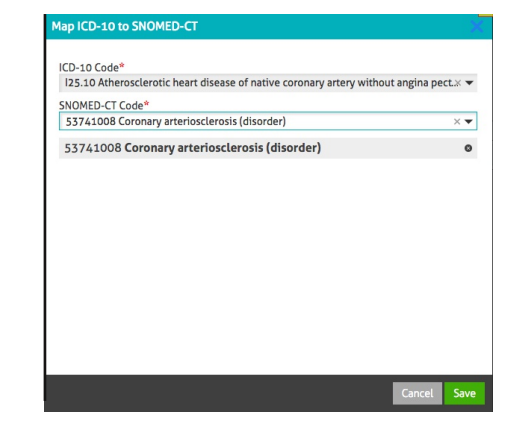

| ri ooten mepping                                                                        |            |                                                                                       |      |   |   |                |                                      |  |  |  |
|-----------------------------------------------------------------------------------------|------------|---------------------------------------------------------------------------------------|------|---|---|----------------|--------------------------------------|--|--|--|
|                                                                                         |            |                                                                                       |      |   |   |                |                                      |  |  |  |
|                                                                                         |            |                                                                                       |      |   |   |                |                                      |  |  |  |
| Select an ICD-10 code on the left to view mapped SNUMED-C1 codes on the right.          |            |                                                                                       |      |   |   |                |                                      |  |  |  |
| Click the Add Mapping button to map a new ICD-10 code to one or more SNOMED-CT code(s). |            |                                                                                       |      |   |   |                |                                      |  |  |  |
|                                                                                         | ICD10 Code | description                                                                           |      |   |   | SNOMED-CT Code | description                          |  |  |  |
|                                                                                         | 125.10     | Atherosclerotic heart disease<br>of native coronary artery<br>without angina pectoris | tiba | 0 |   | 49436004       | Atrial fibrillation (disorder)       |  |  |  |
|                                                                                         |            |                                                                                       |      |   |   | 138790004      | H/O: atrial fibrillation (situation) |  |  |  |
|                                                                                         | 148.91     | Unspecified atrial fibrillation                                                       | stit | 8 | 1 |                |                                      |  |  |  |
|                                                                                         |            |                                                                                       |      |   |   |                |                                      |  |  |  |

| ectoris |
|---------|
|         |
|         |
|         |
|         |
|         |
|         |
|         |
|         |
|         |
|         |
|         |
|         |

Are you sure you want to delete this mapping Previously applied entries of this mapping will be maintained but this mapping will not be available for future entries.

Cancel Delete

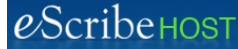

# Quick Reference Guide: Problem Mapping, p. 2

#### **Finding Codes to Map**

There is no tool available at this time to help you find a SNOMED-CT code that maps to a known ICD-10.

There is a free, on-line tool that can suggest an ICD-10 if you know the SNOMED-CT description which can be used in a reverse-engineered way, although it is a little convoluted. Take a look at the "iMagic" tool here:

https://imagic.nlm.nih.gov/imagic/code/map?v=5&js=true&pabout=The&pinstructions=&pat.init =My+Patient&pat=My+Patient&q.f=&q.dob=&plist=1

I-MAGIC

f the SNOMED CT to ICD-10-CM map

The instructions below describe a creative way you could use the I-MAGIC tool to find an appropriate SNOMED-CT code.

1. Click the Demo tab on the I-MAGIC page (top right corner).

2. Type 2 or 3 words of an ICD-10

middle of the page.

description in the Add Problem: field in the

Example: Type atrial fibrillation for I48.91

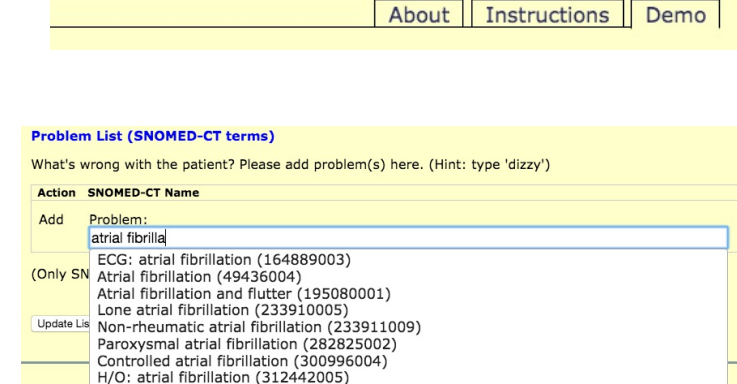

3. If a list of choices appears, highlight the SNOMED-CT description that most closely represents the ICD-10 code description you started with. Example: Atrial Fibrillation (49436004)

| Problem List (SNOMED-CT terms)                                                         |                                            |  |  |  |  |  |  |  |
|----------------------------------------------------------------------------------------|--------------------------------------------|--|--|--|--|--|--|--|
| What's wrong with the patient? Please add problem(s) here. (Hint: type 'dizzy')        |                                            |  |  |  |  |  |  |  |
| Action                                                                                 | SNOMED-CT Name                             |  |  |  |  |  |  |  |
| Add                                                                                    | Problem:<br>Atrial fibrillation (49436004) |  |  |  |  |  |  |  |
| (Only SNOMED CT terms included in the published SNOMED CT to ICD-10-CM Map are shown.) |                                            |  |  |  |  |  |  |  |
| Update L                                                                               | et ICD Codes Add Complex Examples:         |  |  |  |  |  |  |  |

4. Click Get ICD Codes button. The mapped ICD-10 code displays.

5. If the ICD-10 matches the one you are looking for, you will see the matching SNOMED-CT above and to the right of that code. You now have a mapping to record in the escribeHOST Problem Mapping section of Admin.

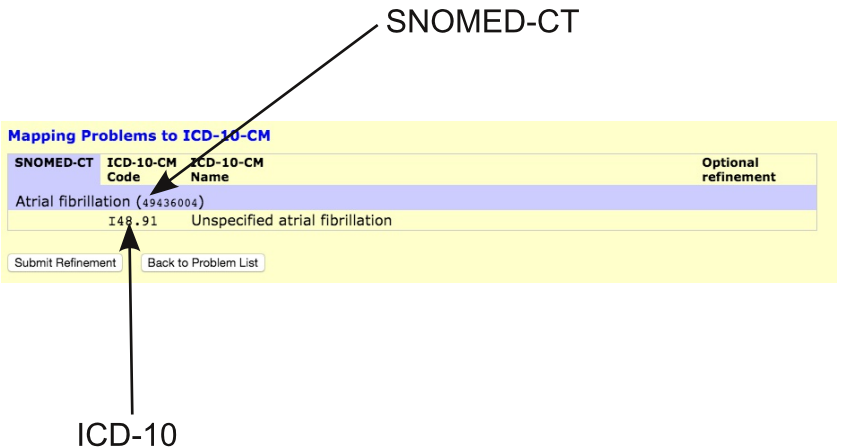